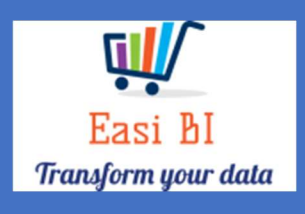

# VEHICLES – SOLD STATS

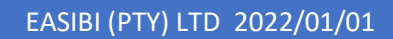

## Update Context

1.View.

- 2. Other Info.
- 3.Info Widget.

4. Top 15 Sales by Series.

5. Top 15 Stock by series.

- 6.Sales History.
- 7.Salesman GP.
- 8. Salesman APU.

#### 1. View.

The view consists off all vehicle departments depending on the user set up. If User is set up to a New or Used Department, it will only display that department info. If user set up as New & Used Manager, they can have combined and single view per department.

|                       | O Combin                                                                                                    | ed 🔍 New 🔍 Used                         |
|-----------------------|----------------------------------------------------------------------------------------------------|-----------------------------------------|
|                       | PROGRESS FOR WORKING DAY                                                                                                    | 2/20 AS AT: 2022-02-02 AT 12:45         |
| Combined ● New ● Used |                                                                                                    |                                         |
| Other Info            | Quick Info<br>Combined Vehicle GP Contributions 5%k<br>Retail & Frieet Units: 41<br>Other Sales Units: 22<br>Average Units 3 Months (R&F): 435<br>Previous Month Units (R&F): 435<br>Average Expenses 3 Months: 7,272.087 | COMBINED - TOP 15 SALESMAN ACTIVE LEADS |
| Averag                | e Combined Units vs Actual Units                                                                                                    | COMBINED - TOP 15 SALESMAN UNITS        |
| 250000                | BINED - TOP 15 SALESMAN GP                                                                                                    | COMBINED - TOP 15 SALESMAN APU          |

2. Other Info.

| Other Info            |          |   |  |  |  |  |  |  |  |  |
|-----------------------|----------|---|--|--|--|--|--|--|--|--|
| Sold vs Delivered     | 435 /716 | 0 |  |  |  |  |  |  |  |  |
| Invoiced (2022-02-02) | 0        | 0 |  |  |  |  |  |  |  |  |
| F&I Awaiting Status   | 10       | 0 |  |  |  |  |  |  |  |  |
| F&I Approved Deals    | 277      | 0 |  |  |  |  |  |  |  |  |
| Open Vehicle Orders   | 440      | 0 |  |  |  |  |  |  |  |  |
| Open Progress Deals   | 17       | 0 |  |  |  |  |  |  |  |  |
| Active Internet Leads | 1,802    | 0 |  |  |  |  |  |  |  |  |

a) New Sold vs Delivered – this calculates the number of units sold for the selected month and compares to what vehicles has been marked as delivered.

The Info icon will then display a graph of the last 12 months units and a list of vehicles that has not yet been marked as delivered.

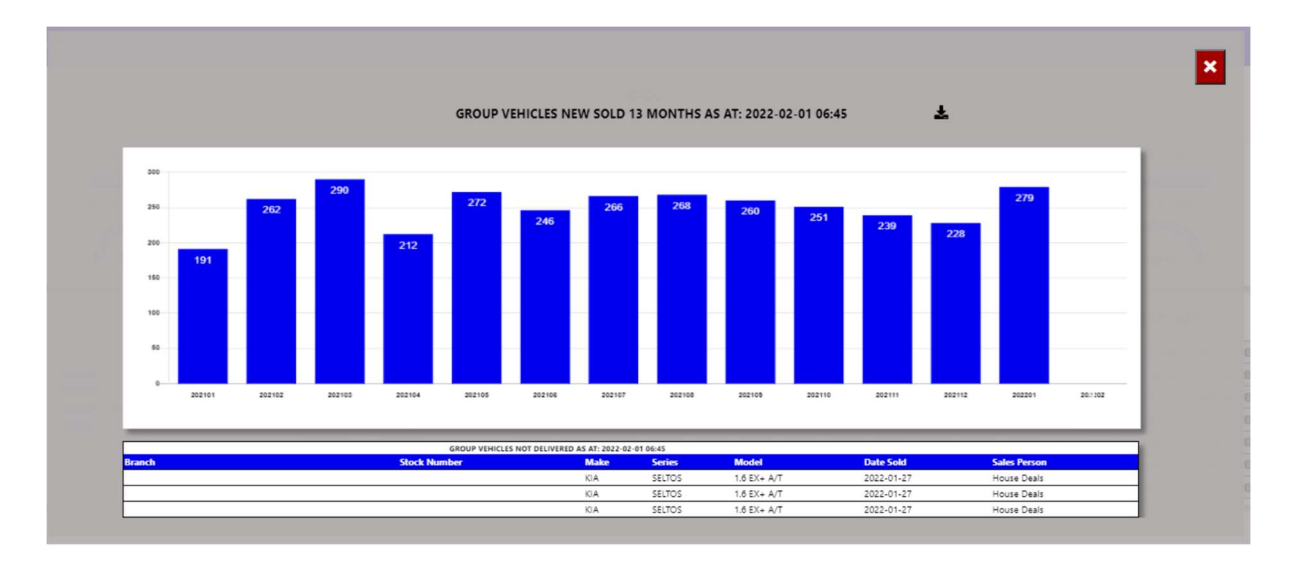

| A         | utoSave | Off              |        | Sales     | VonDelive |           | 2          | Search                 | (Alt+Q)  |          |         |          |               |        |                   |
|-----------|---------|------------------|--------|-----------|-----------|-----------|------------|------------------------|----------|----------|---------|----------|---------------|--------|-------------------|
| ile       | Home    | Inse             | ert Pa | ge Layo   | ut Fo     | rmulas    | Data       | Revi                   | ew Vi    | iew De   | evelope | r He     | lp            |        |                   |
| 2 -       | Ê       | <mark>۲</mark> ۲ | Ca     | libri     |           | • 9       | ~ A^       | A                      | ΞΞ       | = %      | •       | ab       | Genera        | I      | ~                 |
| - ·       | Past    | e 🗳              | B      | Ι         | <u> </u>  | ~ 🗸       | ~ <u>A</u> | ~                      | ≡≡       |          | ₹       | ÷        | ( <u> </u>    | % 🤊    | 00. 0⊖<br>0.← 00. |
| Jndo      | Clip    | board            | Гы     |           | Fon       | t         |            | ы                      |          | Alignmer | it      | ٦        |               | Number | 5                 |
| 1         | ~       | : 🗵              | (√ fs  | x         |           |           |            |                        |          |          |         |          |               |        |                   |
|           | E       | 3                |        | с         | D         | E         |            |                        | F        |          |         | G        | 1             | 1      | J                 |
|           |         |                  |        |           | VEHI      | CLES N    | EW SC      | DLD 13                 | MONT     | HS       |         |          |               |        |                   |
| 350       |         |                  |        |           |           |           |            |                        |          |          |         |          |               |        |                   |
| 300       |         | 262              | 290    |           | 272       | 246       | 266        | 268                    | 260      | 251      | 239     | 220      | 279           |        |                   |
| 200       | 191     |                  |        | 212       |           | _         |            |                        |          |          | _       |          |               |        |                   |
| 150       | _       |                  | _      |           |           | _         |            |                        | _        | _        | _       |          | _             |        | 6                 |
| 100<br>50 |         |                  |        |           |           |           |            |                        |          |          |         |          |               |        |                   |
| 0         |         |                  |        |           |           |           |            |                        |          |          |         |          |               | 0      |                   |
|           | 202101  | 202102           | 202103 | 202104    | 202105    | 202106    | 202107     | 202108                 | 202109   | 202110   | 202111  | 202112   | 202201        | 202202 | _                 |
|           |         |                  |        | GRO       | UP VEHIC  | LES NOT D | DELIVER    | ED AS AT               | 2022-02- | 01 06:45 |         |          |               |        | 1                 |
| Brand     | :h      |                  | Ste    | ock Numbe | r Make    | Series    |            | lodel                  |          |          | Da      | te Sold  | Sales Pers    | on     |                   |
|           |         |                  |        |           | KIA       | SELTOS    | 1.         | 6 EX+ A/T              |          |          | 20      | 22-01-27 | House Deals   |        | 41                |
|           |         |                  |        |           | KIA       | SELTOS    | 1.         | 6 EX+ А/Т<br>6 EX+ А/Т |          |          | 20      | 22-01-27 | House Deals   |        |                   |
|           |         |                  |        |           | 1.50.1    | 1000100   | 1.         |                        |          |          | 150     |          | Lineare means |        | -                 |

 b) Used Sold vs Delivered – this calculates the number of units sold for the selected month and compares to what vehicles has been marked as delivered.
The Info icon will then display a graph of the last 12 months units and a list of vehicles that has not yet been marked as delivered.

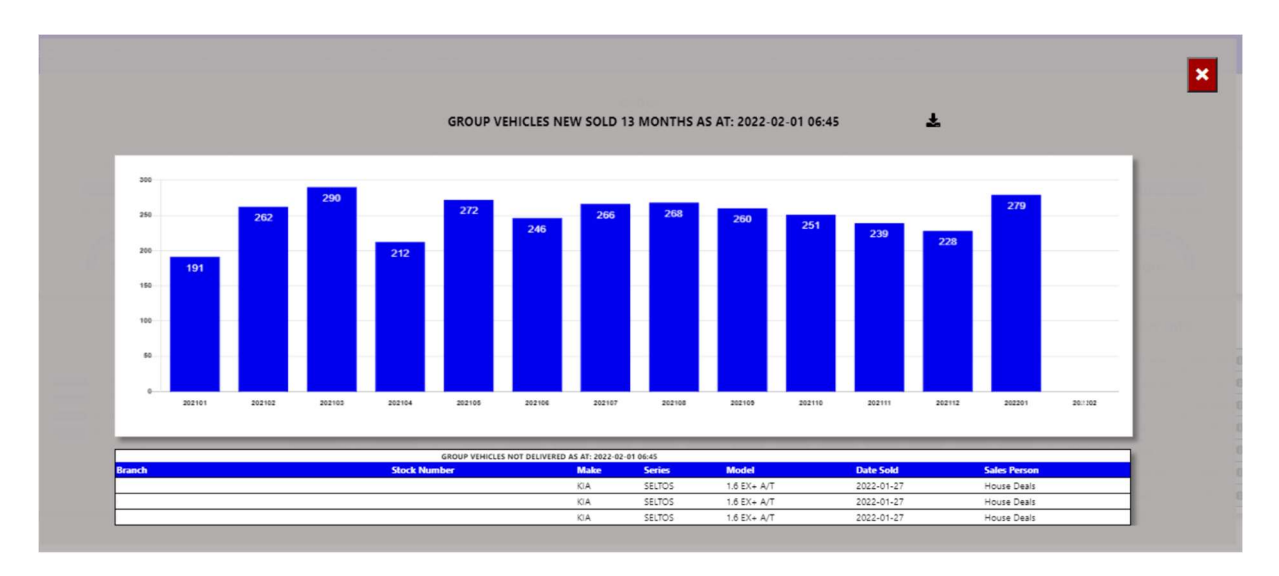

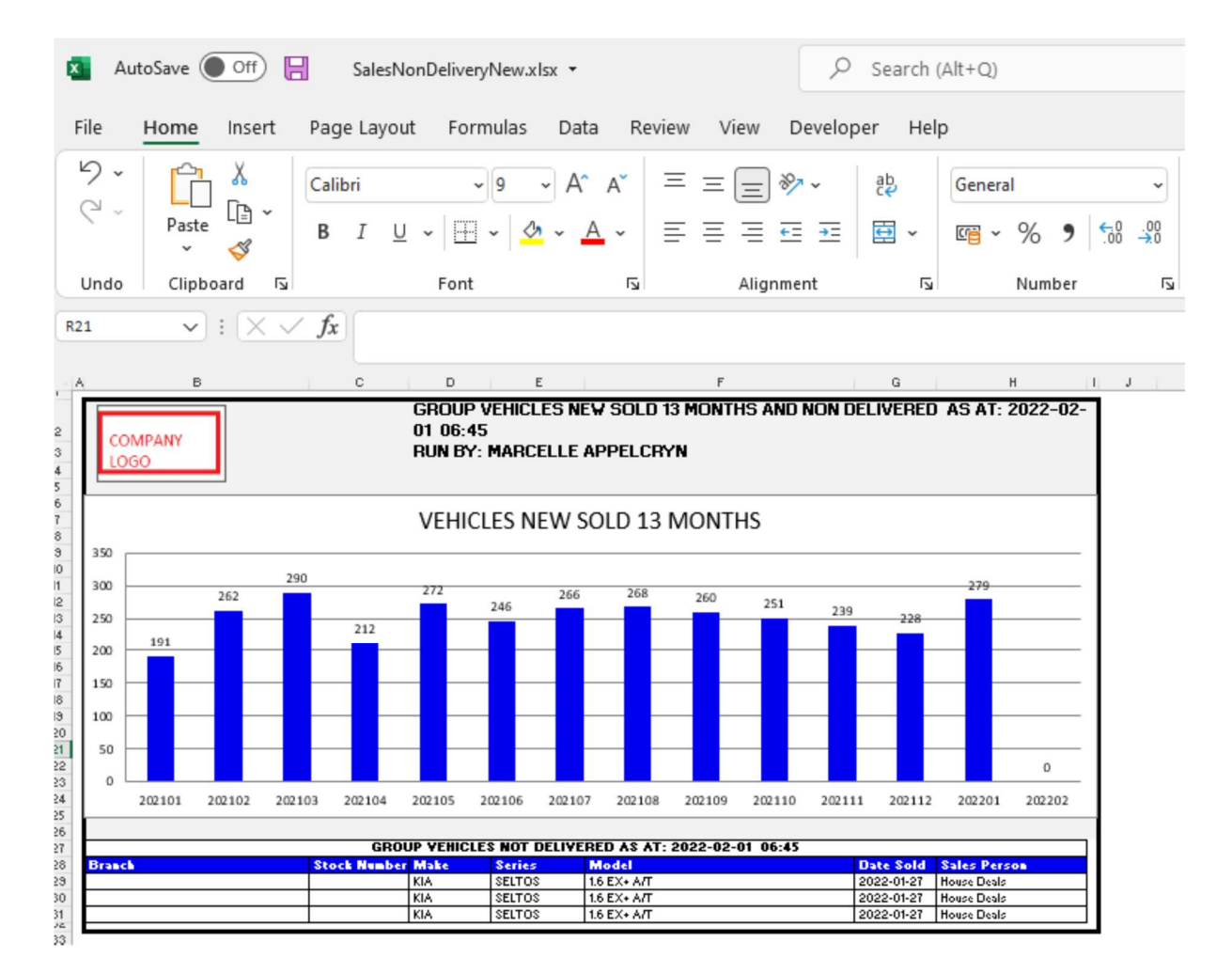

c) F&I Awaiting Status – this calculates from the Seriti F&I system all deals that is in an awaiting status.

The Info icon will then display a graph ageing of each branch and details regarding the Awaiting status of the deal.

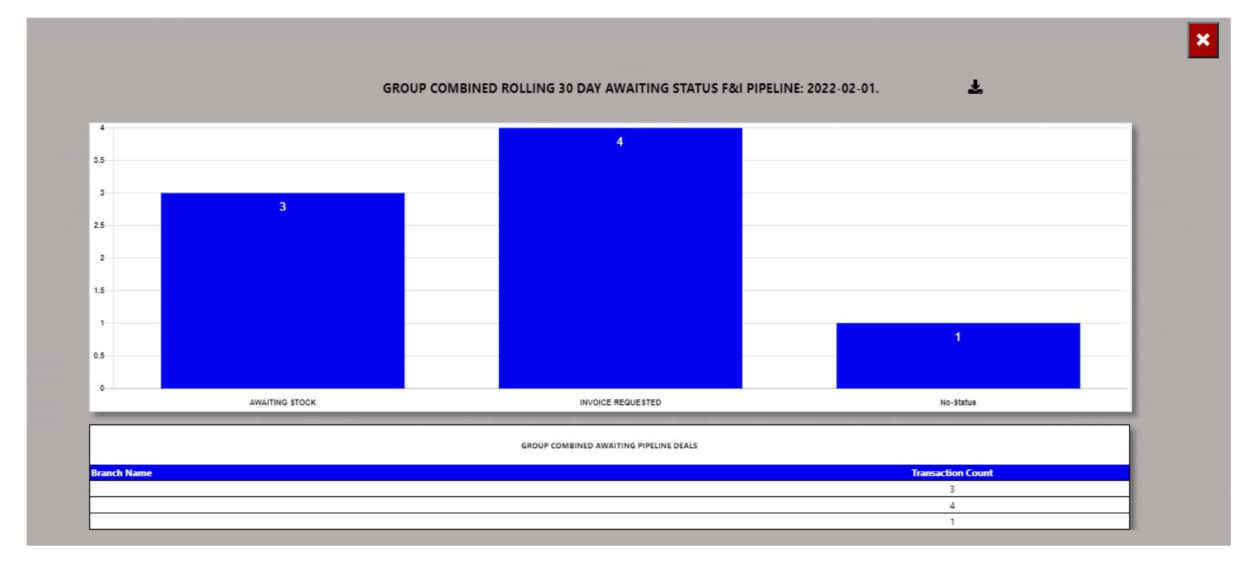

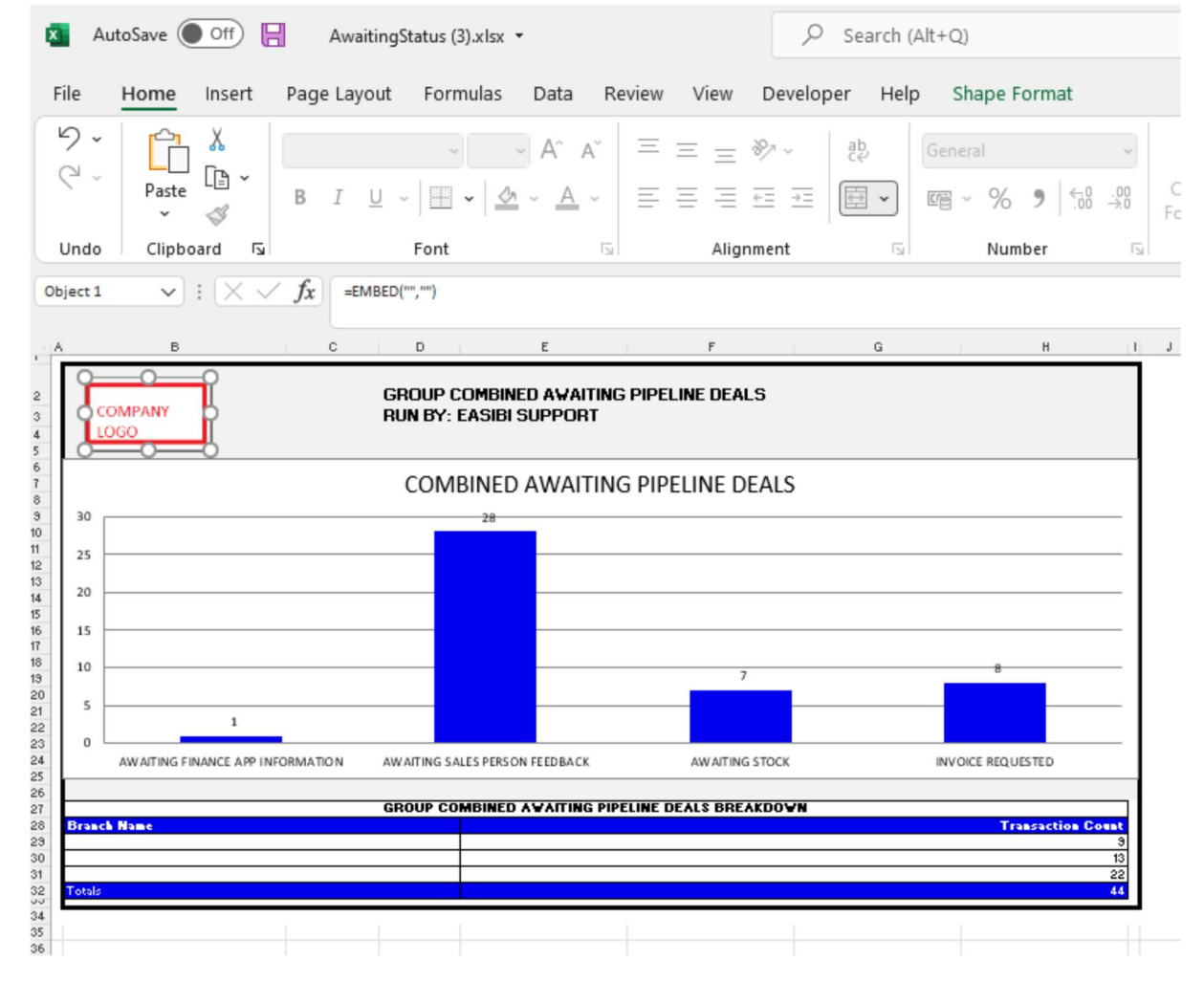

You can click a status, and it will drill down to the transaction and its details. With an option to query this Repair Order from the BI tool.

GROUP COMBINED - AWAITING SALES PERSON FEEDBACK FROM F&I ROLLING 30 DAYS

| Date<br>Created | Deal<br>Age | Home Branch | Business<br>Manager | Salesman            | Customer                       | Vehicle                            | New/Used | Transaction<br>Number | Finance Status | Finance Summary                                                                                                    | Financial<br>House | Pending<br>Profit Action |
|-----------------|-------------|-------------|---------------------|---------------------|--------------------------------|------------------------------------|----------|-----------------------|----------------|----------------------------------------------------------------------------------------------------|--------------------|--------------------------|
| 2022-01-<br>03  | 29          |             | PEET<br>POTGIETER   | COENRAAD<br>KLOPPER | MRS DAPHNEY<br>SIBONGILE SMITH | HONDA BALLADE 1.5<br>EXECUTIVE     | USED     | ZALAZA0008478863      | PENDING        | AVAF: APPROVED (2022015980502860698) LAZF: APPROVED<br>(85332590452) MFC: APPROVED MQF: DECLINED (2000625190)<br>SBALFA: E AND O (0001066142)                              | Not<br>Selected    | 9,807.48 Query           |
| 2022-01-<br>04  | 28          |             | ALPESH<br>MAHETA    | TENDAY<br>NYABAWA   | MRS MARISCA VAN<br>STADEN      | MAZDA MAZDA2 1.5<br>INDIVIDUAL 5Dr | USED     | ZALAZA0008479942      | PENDING        | AVAF: APPROVED (2022015980502863711) LAZF: APPROVED<br>(85332618806) MFC: APPROVED MFIN: DECLINED (85332800144)<br>MQF: DECLINED (2000626593) SBALFA: E AND O (0001068890) | Not<br>Selected    | 2,788.59 Query           |
| 2022-01-        |             | LAZARUS     | ALPESH              |                     | LINDIWE HOLDINGS               | MAZDA MAZDA2 1.5                   |          |                       |                | AVAF: DECLINED (2022015980115860956) LAZF: DECLINED                                                                                                    | Not                | _                        |

×

| Create Mail                    |  | × |
|--------------------------------|--|---|
| Date Created:                  |  |   |
| 2022-01-03                     |  |   |
| Customer:                      |  |   |
| MRS DAPHNEY SIBONGILE SMITH    |  |   |
| Business Manager:              |  |   |
| PEET POTGIETER                 |  |   |
| Salesman:                      |  |   |
| COENRAAD KLOPPER               |  |   |
| Status:                        |  |   |
| AWAITING SALES PERSON FEEDBACK |  |   |
| Complete By:                   |  |   |
| 2022/02/01                     |  |   |
| Action:                        |  |   |
| Please Type Action Required    |  |   |
| Assign To:                     |  |   |
| EasiBI Support Y               |  |   |

d) F&I Approved Deals – this calculates the total deals in the F&I system where the status of the deal is approved.

The Info icon will then display a graph each branch / Business Manager and details regarding the Approved status of the deal.

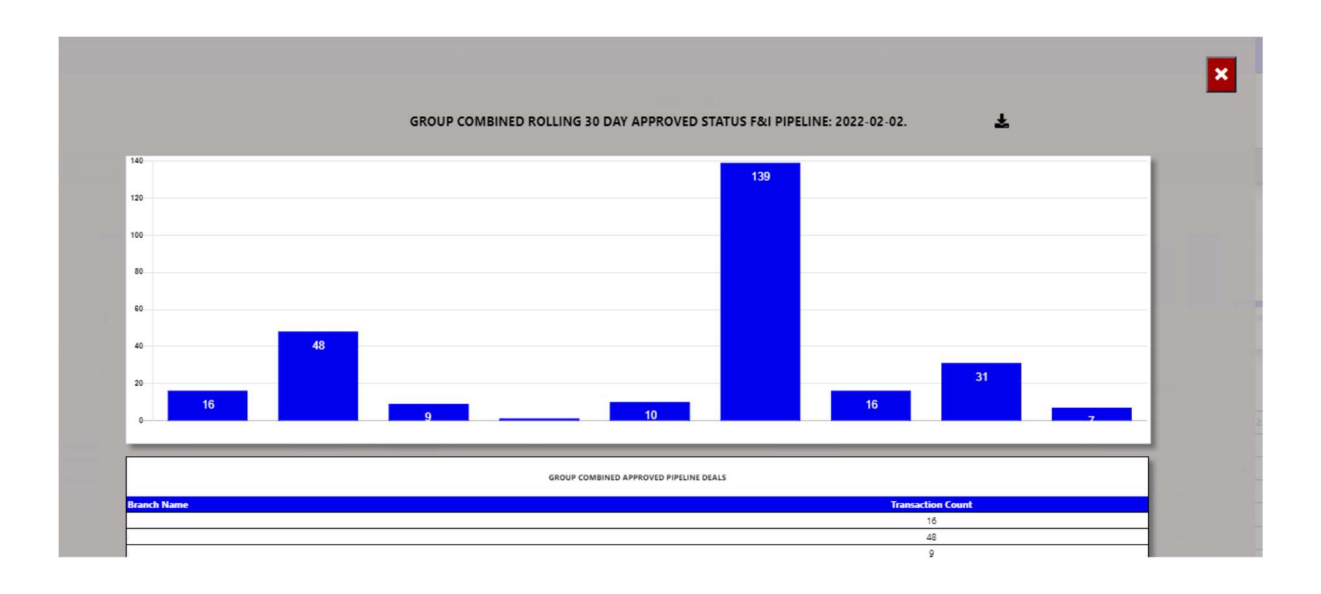

| ×                    | AutoSave Off    | Approved         | I.xIsx 👻                      |                          |                       | ₽ Searc                             | :h (Alt+Q) |                   |                     |                             |                      |                  |
|----------------------|-----------------|------------------|-------------------------------|--------------------------|-----------------------|-------------------------------------|------------|-------------------|---------------------|-----------------------------|----------------------|------------------|
| File                 | Home Insert     | Page Layout      | Formulas                      | Data Rev                 | view View             | Developer H                         | lelp       |                   |                     |                             |                      |                  |
| 2 6                  | v Paste v ≪     | Calibri<br>B I U | ~ 9 ~<br>~   III ~   🖄        | A A<br><u>A</u> -        | = = <u>=</u><br>= = = | %~ <sup>8</sup> ₽<br>ਦ ∓ <b>ਦ</b> ~ | Genera     | ا<br>% <b>9</b> 5 | ~<br>0.00<br>0,€ 00 | Conditional<br>Formatting ~ | Format as<br>Table Y | Cell<br>Styles ~ |
| Und                  | do Clipboard آ  |                  | Font                          | ۲                        | Aligr                 | iment                               | ۲ <u>م</u> | Number            | الآ                 |                             | Styles               |                  |
| B29                  | ✓ : X ×         | / fx             | D                             | F                        | F                     |                                     |            | н                 | 1                   | 1                           | L M                  | NO               |
| 2 3 4 5              | COMPANY<br>LOGO | GF<br>RU         | Roup Combine<br>In By: Marcel | D APPROVEI<br>LE APPELCR | ) PIPELINE DE/<br>YN  | ALS                                 |            |                   |                     |                             |                      |                  |
| 6 7 8 9              | 60              |                  | COMBINED                      | APPROVED                 | PIPELINE D            | EALS                                |            |                   |                     |                             |                      |                  |
| 10<br>11<br>11       | 40              |                  |                               |                          | 139                   |                                     |            |                   |                     |                             |                      |                  |
| 12<br>13 13          | 20              |                  |                               |                          |                       |                                     |            |                   |                     |                             |                      |                  |
| 15 10                | 80              |                  |                               |                          |                       |                                     |            |                   |                     |                             |                      |                  |
| 17<br>18             | 60              | 48               |                               |                          |                       |                                     |            |                   |                     |                             |                      |                  |
| 20 21                | 40              |                  |                               | Plot Are                 | ea                    |                                     | 31         | 4                 |                     |                             |                      |                  |
| 22<br>23<br>24<br>25 | 0               | 9                | 1                             | - 10                     |                       | 16                                  |            | 7                 |                     |                             |                      |                  |
| 26                   |                 | GR               | OUP COMBINED                  | AWAITING PIPE            | LINE DEALS BREA       | KDOWN                               |            |                   |                     |                             |                      |                  |
| 28 Bra               | anch Name       |                  |                               |                          |                       |                                     |            | Transaction       | Count<br>16<br>48   |                             |                      |                  |
| 31 32                |                 |                  |                               |                          |                       |                                     |            |                   | 0<br>9<br>1         |                             |                      |                  |
| 33                   |                 |                  |                               |                          |                       |                                     |            |                   | 10<br>139<br>16     |                             |                      |                  |
| 36                   |                 |                  |                               |                          |                       |                                     |            |                   | 31                  |                             |                      |                  |
| 38 1                 | Approve         | d (+)            |                               |                          |                       |                                     |            |                   | 217                 |                             |                      |                  |

You can then export this to an excel document with graph and the line items.

You can click a status, and it will drill down to the transaction and its details. With an option to query this Repair Order from the BI tool.

| Date<br>Created | Deal<br>Age | Home Branch | Business<br>Manager | Salesman            | Customer                       | Vehicle                            | New/Used | Transaction<br>Number | Finance Status | Finance Summary                                                                                                    | Financial<br>House | Pending<br>Profit | Action |
|-----------------|-------------|-------------|---------------------|---------------------|--------------------------------|------------------------------------|----------|-----------------------|----------------|----------------------------------------------------------------------------------------------------|--------------------|-------------------|--------|
| 2022-01-<br>03  | 29          |             | PEET<br>POTGIETER   | COENRAAD<br>KLOPPER | MRS DAPHNEY<br>SIBONGILE SMITH | HONDA BALLADE 1.5<br>EXECUTIVE     | USED     | ZALAZA0008478863      | PENDING        | AVAF: APPROVED (2022015980502860698) LAZF: APPROVED<br>(85332590452) MFC: APPROVED MQF: DECLINED (2000625190)<br>SBALFA: E AND O (0001066142)                              | Not<br>Selected    | 9,807.48          | Query  |
| 2022-01-<br>04  | 28          |             | ALPESH<br>MAHETA    | TENDAY<br>NYABAWA   | MRS MARISCA VAN<br>STADEN      | MAZDA MAZDA2 1.5<br>INDIVIDUAL 5Dr | USED     | ZALAZA0008479942      | PENDING        | AVAF: APPROVED (2022015980502863711) LAZF: APPROVED<br>(85332618806) MFC: APPROVED MFIN: DECLINED (85332800144)<br>MQF: DECLINED (2000626593) SBALFA: E AND O (0001068890) | Not<br>Selected    | 2,788.59          | Query  |
| 2022-01-        |             | LAZARUS     | ALPESH              |                     | LINDIWE HOLDINGS               | MAZDA MAZDA2 1.5                   |          |                       |                | AVAF: DECLINED (2022015980115860956) LAZF: DECLINED                                                                                                    | Not                |                   | _      |

×

#### BROUP COMBINED - AWAITING SALES PERSON FEEDBACK FROM F&I ROLLING 30 DAYS

| Create Mail                    |  |  |
|--------------------------------|--|--|
| Date Created:                  |  |  |
| 2022-01-03                     |  |  |
| Customer:                      |  |  |
| MRS DAPHNEY SIBONGILE SMITH    |  |  |
| Business Manager:              |  |  |
| PEET POTGIETER                 |  |  |
| Salesman:                      |  |  |
| COENRAAD KLOPPER               |  |  |
| Status:                        |  |  |
| AWAITING SALES PERSON FEEDBACK |  |  |
| Complete By:                   |  |  |
| 2022/02/01                     |  |  |
| Action:                        |  |  |
| Please Type Action Required    |  |  |
| Assign To:                     |  |  |
| EasiBI Support                 |  |  |

e) Open Vehicle Orders – this calculates all open order against the vehicles.

The Info icon will then display a graph of all branches open orders and ageing.

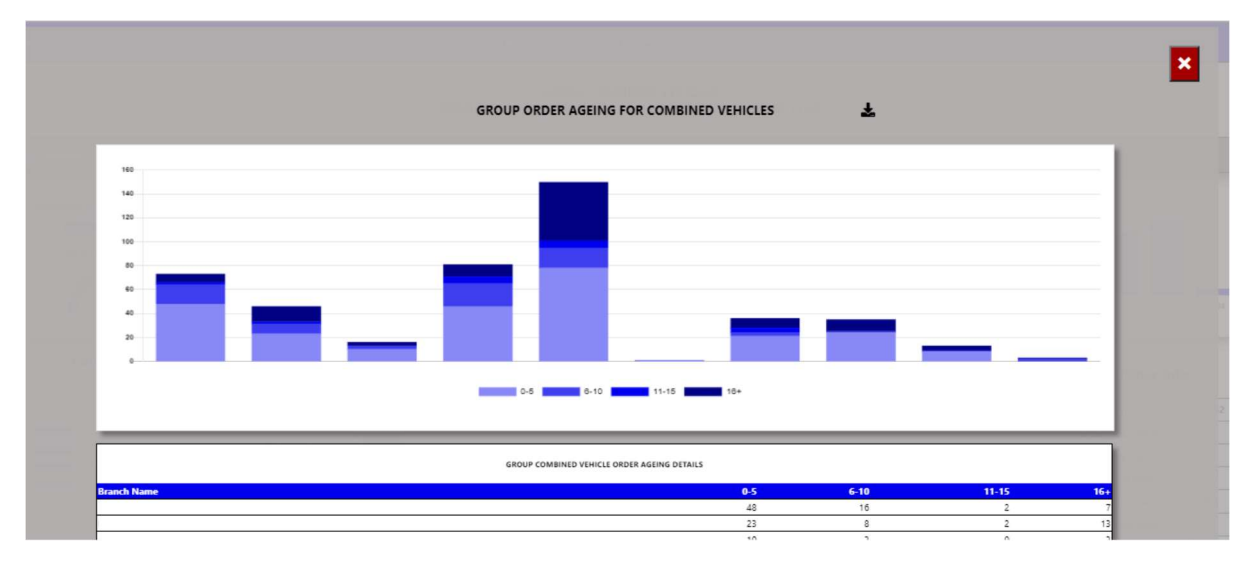

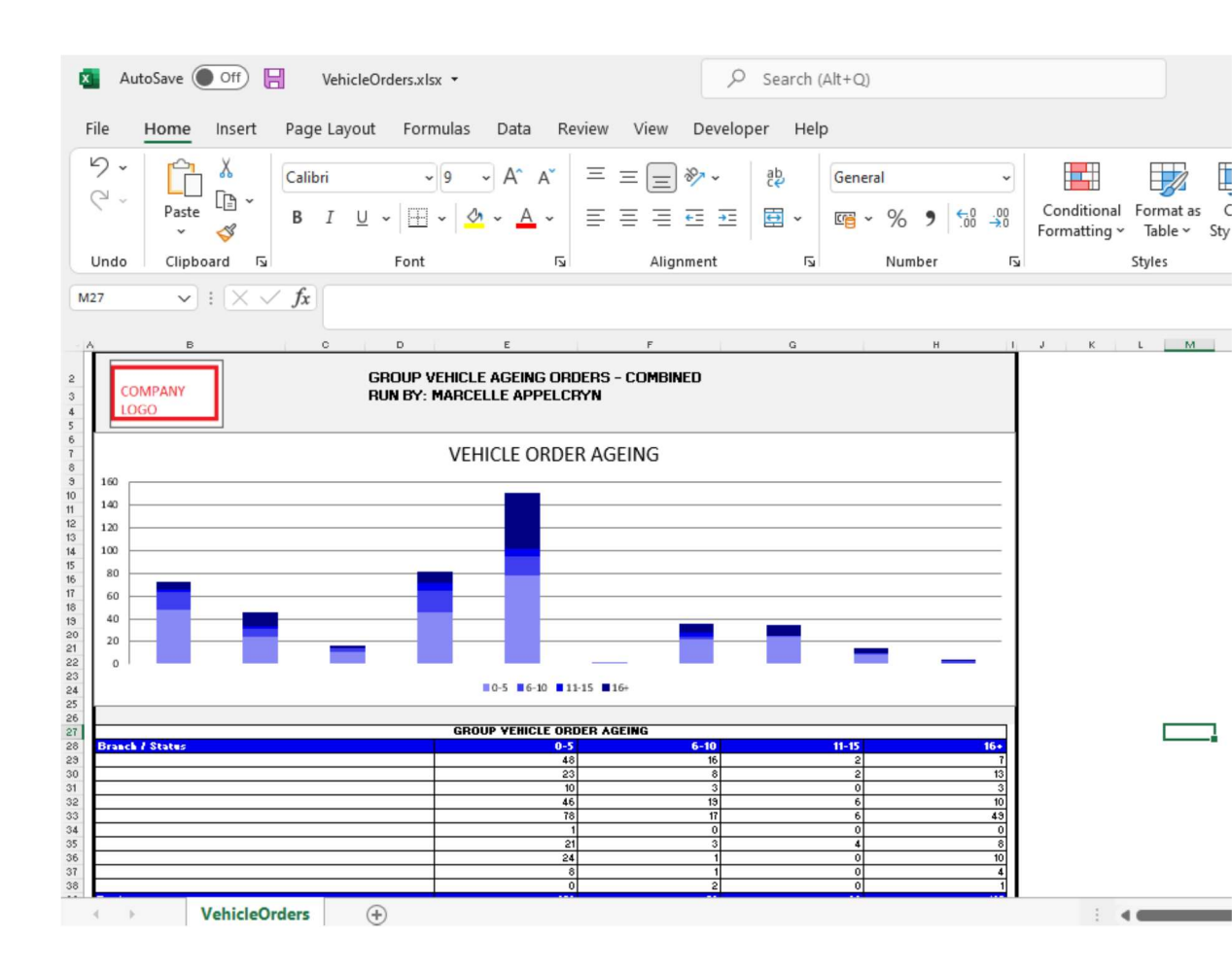

You can click on a age bracket, and it will drill down to the order that has not yet been closed. With an option to query this order number from the BI tool.

|              |              | ¥               |                 |                 | - COMBINED VEHICLE ORDERS AGEING FOR BETWEEN 16 AND 9999 DAYS                     |              | ×                      |   |
|--------------|--------------|-----------------|-----------------|-----------------|-----------------------------------------------------------------------------------|--------------|------------------------|---|
| tock Number  | Order Number | Order<br>Status | Date<br>Created | Quoted<br>Price | Order Detail                                                                      | Days<br>Open | F&I Transno. Action    |   |
| 0EMHCVD06280 | 40EMVS015213 | Printed         | 2020-02-13      | 1,350.00        | 40EMHCVD06280 ADX713111KAD06280 E-NATIS REQ: CRAIG APP: PAUL POST SALE            | 720          | No Match Query         |   |
| JEMMEDB06880 | 40EMVS016841 | Printed         | 2020-09-05      | 1,245.00        | 40EMMEDB06880 ADX499051LAB06880 NATIS REGISTRATION REQ; CRAIG APP: PAUL POST SALE | 515          | ZAEAST0007439554 Query |   |
| Crea         | te Mail      |                 |                 |                 |                                                                                   |              | 8                      | × |
| Stock        | Number:      |                 |                 | 11.11           |                                                                                   |              |                        |   |
| 40           | EMHCVD0      | 6280            |                 |                 |                                                                                   |              |                        |   |
| Orde         | r Number:    |                 |                 |                 |                                                                                   |              |                        |   |
| 40           | EMVS0152     | 13              |                 |                 |                                                                                   |              |                        |   |
| Date         | Created:     |                 |                 |                 |                                                                                   |              |                        |   |
| 202          | 20-02-13     |                 |                 |                 |                                                                                   |              |                        |   |
| Quot         | ed Price:    |                 |                 |                 |                                                                                   |              |                        |   |
| 1,3          | 50.00        |                 |                 |                 |                                                                                   |              |                        |   |
| Orde         | r Detail:    |                 |                 |                 |                                                                                   |              |                        |   |

f) Open Progress Deals – this calculates the total open deals in the DMS system that has been captured but not yet invoiced.

The Info icon will then display a graph ageing of each branch / Service Advisor depending on the user set up.

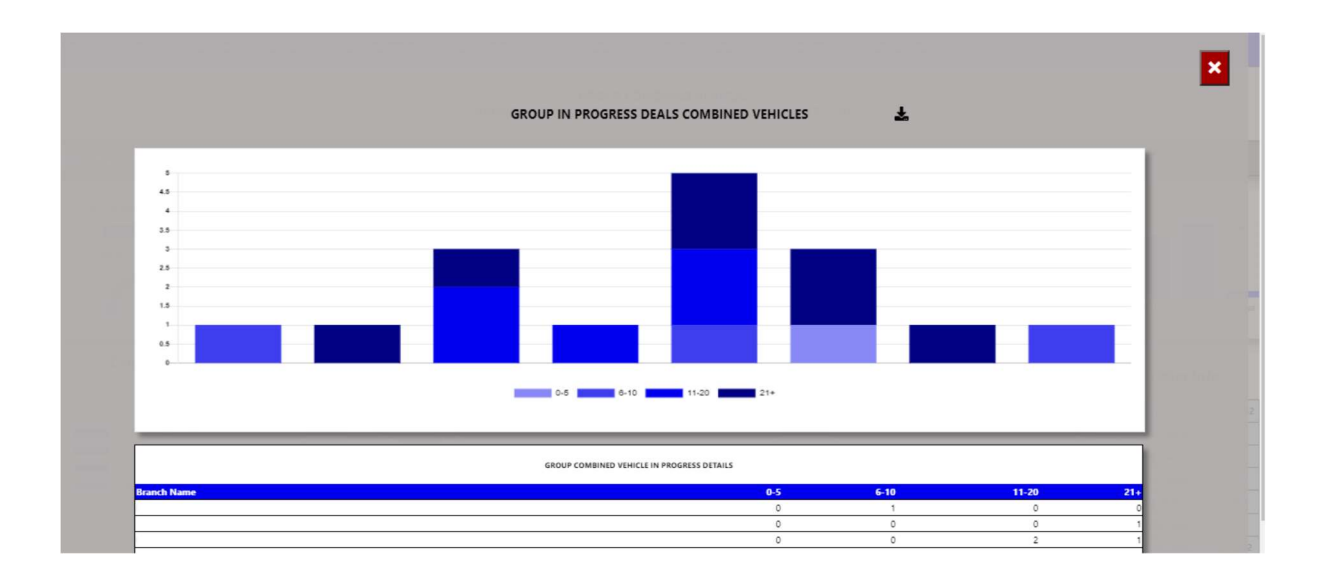

| ×                |     | AutoSave 🤇      | Off            | B     | Veh      | icleInProgres             | s.xlsx 🔻             |                      |                 | 2          | Search     | (Alt+Q)  |            |           |                         |                       |
|------------------|-----|-----------------|----------------|-------|----------|---------------------------|----------------------|----------------------|-----------------|------------|------------|----------|------------|-----------|-------------------------|-----------------------|
| Fi               | le  | Home            | Insert         | Pag   | e La     | yout Forr                 | nulas                | Data F               | Review          | View       | Develop    | per Hel  | р          |           |                         |                       |
| 2                | 2   | Paste           | ∦<br>[≞ ~<br>≪ | Calil | ori<br>I | -<br><u>U</u> - <u>II</u> | 9 ~<br>~ <u>^</u> ~  | A^ A`<br>A ~         | Ξ               | = <u>=</u> | ≫~~<br>≖ ≖ | \$₽<br>₽ | Genera     | al<br>% 9 | ✓<br>00. 0.→<br>0.← 00. | Conditio<br>Formattin |
| U                | Inc | lo Clipb        | oard 🗔         |       |          | Font                      |                      | Ľ                    | i               | Align      | ment       | Ŀ        |            | Number    | r L                     | i                     |
| К26              | ;   | ~               | : × •          | / fx  |          |                           |                      |                      |                 |            |            |          |            |           |                         |                       |
| A                |     | В               |                |       | С        | D                         |                      | E                    | 1               | F          |            | G        |            |           | H I                     | J K                   |
| 2<br>3<br>4<br>5 |     | COMPANY<br>LOGO |                |       |          | group v<br>Run By:        | EHICLE II<br>MARCELL | n progr<br>.e appel: | ess - C<br>Cryn | Ombined    |            |          |            |           |                         |                       |
| 6<br>7<br>8      | 6   |                 |                |       |          |                           | VEHI                 | ICLE IN I            | PROG            | RESS       |            |          |            |           |                         |                       |
| 10<br>11         | 5   |                 |                |       |          |                           |                      |                      | _               |            |            |          |            |           |                         |                       |
| 12               | 4   |                 |                |       |          |                           |                      |                      | _               |            |            |          |            |           |                         |                       |
| 15<br>16         | 3   |                 |                |       |          |                           |                      |                      | _               | _          |            |          |            |           |                         |                       |
| 17<br>18         | 2   |                 |                |       |          | _                         |                      |                      | _               |            |            |          |            |           |                         |                       |
| 19<br>20<br>21   | 1   |                 |                |       |          |                           |                      |                      |                 |            |            |          |            |           |                         |                       |
| 23<br>24<br>25   | 0   |                 | -              |       |          |                           | <b>a</b> 0           | -5 6-10              | 11-20           | 21+        |            |          |            |           |                         |                       |
| 26<br>27         |     |                 |                |       |          |                           | GROUI                | P VEHICLE I          | N PROG          | RESS       |            |          |            |           |                         |                       |
| 28<br>29         | Bra | nch / Salesman  |                |       |          |                           |                      | 0                    | -5<br>0         |            | 6-10<br>1  |          | 11-20<br>0 |           | <b>21•</b><br>0         |                       |
| 30<br>31         | _   |                 |                |       |          |                           |                      |                      | 0               |            | 0          |          | 0          |           | 1                       |                       |
| 32<br>33         |     |                 |                |       |          |                           |                      |                      | 0               |            | 0          |          | 1          |           | 0                       |                       |
| 34<br>35         | _   |                 |                |       |          |                           |                      |                      | 0               |            | 0          |          | 0          |           | 2                       |                       |
| 36<br>37         | Tot | als             |                |       |          |                           |                      |                      | 1               |            | 1<br>3     |          | 0<br>5     |           | 0                       |                       |

You can click on an ageing bracket, and it will drill down to Open deal. With an option to query this Repair Order from the BI tool.

|                  | Ŧ              | ×                           |             |          |           |           |              |        |
|------------------|----------------|-----------------------------|-------------|----------|-----------|-----------|--------------|--------|
|                  |                |                             | Exception 1 |          |           |           |              |        |
| Stock Number     | Date Created   | Vehicle                     | Retail      | Salesman | Last Name | Days Open | Vehicle Type | Action |
| 30EMDEM104368    | 2021-00-09     | MAZDA CX-30 2 0 DYNAMIC A/T | 0.00        | Beuben   | MATHOLE   | 190       | D            | Query  |
| Courte Mail      |                |                             |             |          | -         |           |              |        |
| Stock Number:    |                |                             |             |          |           |           |              | ×      |
| 30EMUFL73251     | T.             |                             |             |          |           |           |              |        |
| Vehicle:         |                |                             |             |          |           | _         |              |        |
| FORD RANGER      | 2.2TDCi XLS 4X | 4 P/U D/C                   |             |          |           |           |              |        |
| Date Created:    |                |                             |             |          |           |           |              |        |
| 2021-06-09       |                |                             |             |          |           |           |              |        |
| Salesman:        |                |                             |             |          |           | _         |              |        |
| Johan Du Plessis | S              |                             |             |          |           |           |              |        |
| Days Open:       |                |                             |             |          |           |           |              |        |
| 238              |                |                             |             |          |           |           |              |        |
| Complete By:     |                |                             |             |          |           | _         |              |        |

g) Active Internet Leads – this calculates the Internet Leads received that is still in active status.

The Info icon will then display a graph with leads status rolling 30 days.

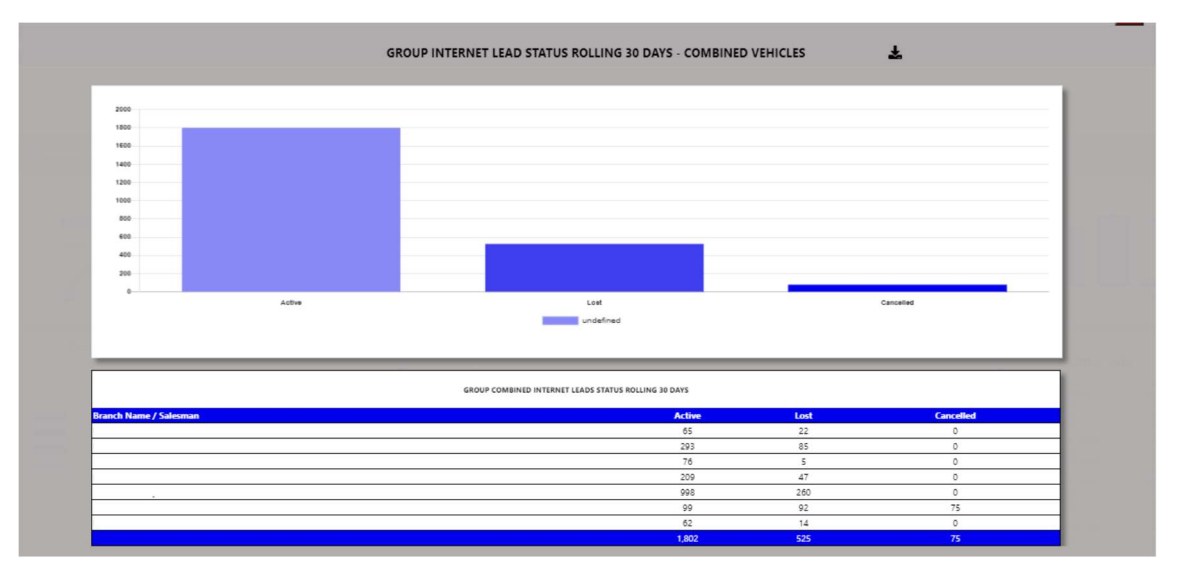

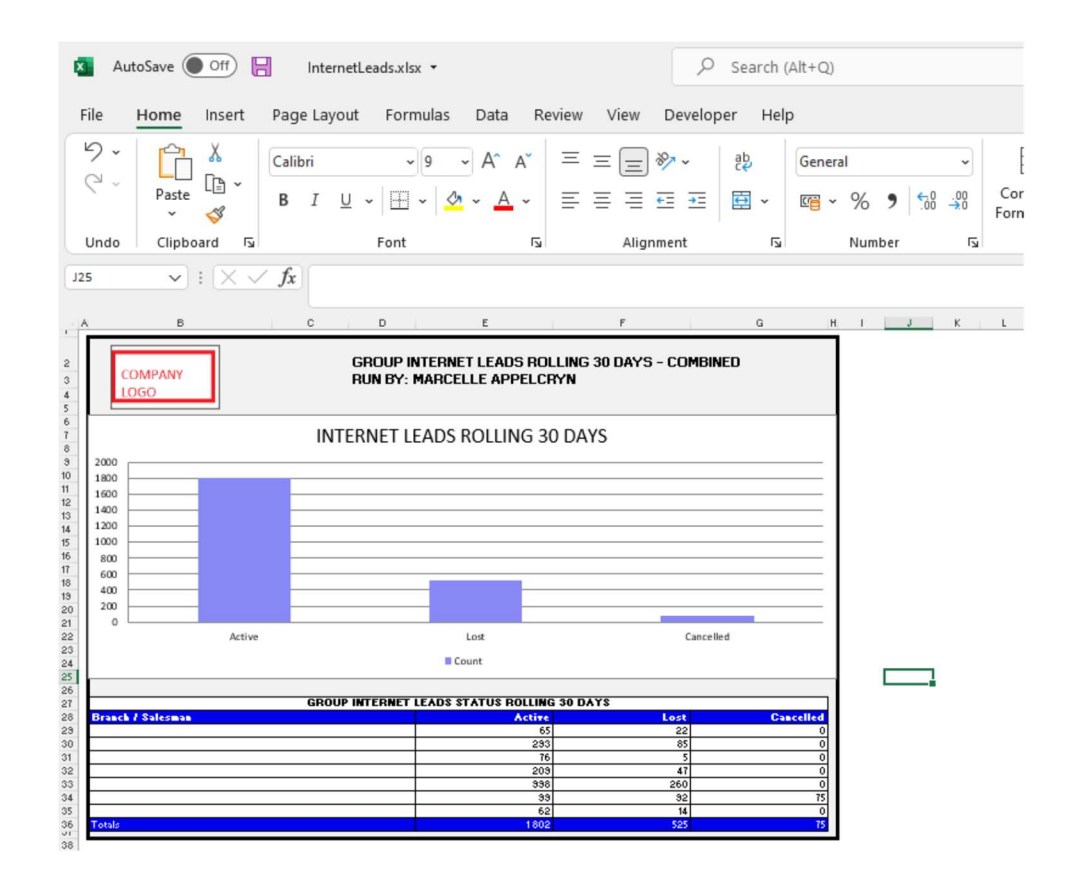

You can click on an ageing status, and it will drill down to leads for that selected status.

|        |                                    | ×          |                      |                      |                |                   |               |                |                 |
|--------|------------------------------------|------------|----------------------|----------------------|----------------|-------------------|---------------|----------------|-----------------|
| Branch | Salesman Date Date<br>Created Upda |            | Date Last<br>Updated | Days Last<br>Updated | Customer       | Vehicle           | Cancel Reason | Lead<br>Status | Vehicle<br>Type |
|        |                                    | 2022-01-02 | 2022-01-03           | 30                   | SELLO MAEBELA  | FORD RANGER       |               | Active         | NEW             |
|        |                                    | 2021-12-21 | 2022-01-03           | 30                   | Tebogo Maabane | FORD FIGO MY21.11 |               | Active         | NEW             |
|        |                                    |            |                      |                      |                |                   |               |                |                 |

### 3.Info Widget.

Depending on selection as above.

| Combined Vehicle GP Contribution: 47% |
|---------------------------------------|
| Retail & Fleet Units: 435             |
| Other Sales Units: 152                |
| Average Units 3 Months (R&F): 590     |
| Previous Month Units (R&F): 576       |
| Average Expenses 3 Months: 8,187,456  |

- Vehicle GP Contribution → This display a calculation of what the department is contributing towards the total Gross profit for all departments.
- Retail & Fleet Units  $\rightarrow$  This calculates the Retail & Fleet Units Sold.
- Other Sales → This calculates the Other Sales of Units.
- Average Units 3 Months (R&F) → Calculates the Average Units sold for the last 3 months (Retail & Fleet).
- Previous Month  $\rightarrow$  Display Units sold previous Month.
- Average Expenses 3 Months → Calculates the department average expenses for the last 3 months.

#### 4. Sales By Series.

The Graph displays the top 15 sales by series.

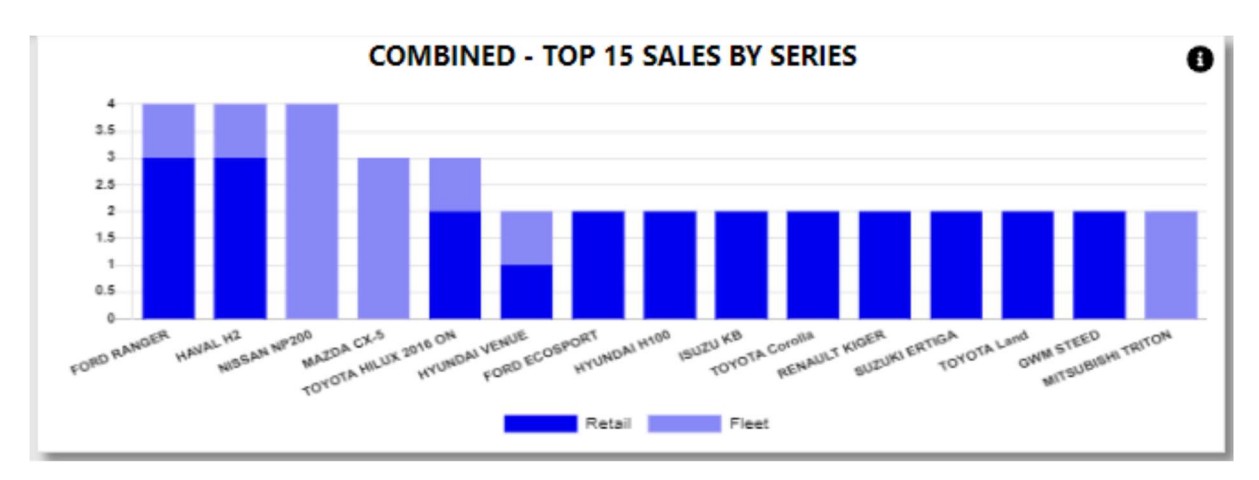

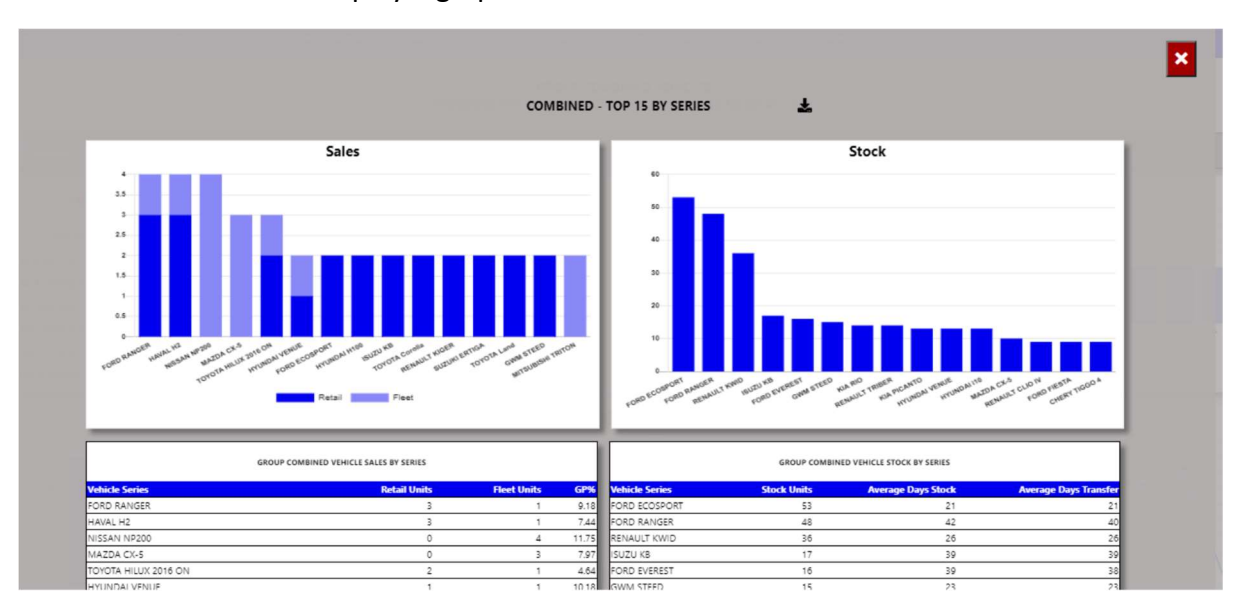

The Info icon will then display a graph with the details.

| AutoSave Off 📙 VehicleSeries.xlsx 🔻                                                               |                                                                           |                                                  |                |      |              |                  |                       |                  |                                                                       | ρs           | ✓ Search (Alt+Q) |                            |                                                                                                    |                            |                            |  |
|---------------------------------------------------------------------------------------------------|---------------------------------------------------------------------------|--------------------------------------------------|----------------|------|--------------|------------------|-----------------------|------------------|-----------------------------------------------------------------------|--------------|------------------|----------------------------|----------------------------------------------------------------------------------------------------|----------------------------|----------------------------|--|
| F                                                                                                 | File                                                                      | Home                                             | Insert         | Pag  | e Layout     | Formulas         | Data                  | Revie            | w View                                                                | Developer    | Hel              | p Sh                       | ape Form                                                                                                    | at                         |                            |  |
|                                                                                                   | 9 -<br>C -                                                                | Paste                                            | ¥<br>[≘ ~<br>≪ | В    | I <u>U</u> ~ | -<br>  III •   4 | ~ A^                  | A <sup>~</sup> = |                                                                       |              | D<br>2 ~         | Gener                      | al<br>% 9                                                                                                    | ~<br>00. 0.⇒<br>0.← 00.    | Condition                  |  |
|                                                                                                   | Undo                                                                      | Clipbo                                           | یا pard        |      |              | Font             |                       | 5                | Alig                                                                  | nment        | Γ <sub>3</sub>   |                            | Number                                                                                                    | Г                          | 2                          |  |
| 0                                                                                                 | bject 1                                                                   | ~                                                | : × ×          | fx   | =EMBED(      | "PBrush","")     |                       |                  |                                                                       |              |                  |                            |                                                                                                    |                            |                            |  |
|                                                                                                   | 4                                                                         | В                                                |                |      | с            | D                | 1                     | E F              |                                                                       | G            |                  | н                          | Т                                                                                                    | J                          | K L                        |  |
| 2<br>3<br>4<br>5                                                                                  | GROUP VEHICLES BY SERIES<br>RUN BY: MARCELLE APPELCRYN                    |                                                  |                |      |              |                  |                       |                  |                                                                       |              |                  |                            |                                                                                                    |                            |                            |  |
| 6<br>7<br>8                                                                                       |                                                                           |                                                  |                |      | Sales        |                  |                       |                  | Stock                                                                 |              |                  |                            |                                                                                                    |                            |                            |  |
| 9<br>10<br>11<br>12<br>13<br>14<br>15<br>16<br>17<br>18<br>19<br>20<br>21<br>22<br>23<br>24<br>25 | 45<br>35<br>25<br>15<br>15<br>15<br>15<br>15<br>15<br>15<br>15<br>15<br>1 |                                                  |                |      |              |                  |                       |                  |                                                                       |              |                  | ENSE NO C                  | COON 155 TO BOILD TO BOILD TO |                            |                            |  |
| 26<br>27<br>28 Sales Stock                                                                        |                                                                           |                                                  |                |      |              |                  |                       |                  |                                                                       |              |                  |                            |                                                                                                    |                            |                            |  |
| 29                                                                                                | Vehicl                                                                    | e Series                                         |                | Reta | il Units     | Fleet U          | nits                  | GP2              |                                                                       | Vehicle Seri | es Ste           | ock Units                  | Avera<br>Days Sto                                                                                                    | ge Ave<br>ck               | rage<br>Days               |  |
| 30<br>31<br>32<br>33<br>34                                                                        | FORD F<br>HAVAL<br>NISSAN<br>MAZDA<br>TOYOT,                              | ANGER<br>H2<br>I NP200<br>CX-5<br>A HILUX 2016 ( | DN             |      |              | 3<br>3<br>0<br>2 | 1<br>1<br>4<br>3<br>1 | 0<br>0<br>0<br>0 | FORD ECOSPO<br>FORD RANGER<br>RENAULT KWIE<br>ISUZU KB<br>FORD EVERES | RT<br>?<br>D |                  | 53<br>48<br>36<br>17<br>16 |                                                                                                    | 21<br>42<br>26<br>39<br>39 | 21<br>40<br>26<br>39<br>38 |  |
| 35<br>36                                                                                          | HYUND<br>FORD F                                                           | AI VENUE<br>COSPORT                              |                |      |              | 1                | 1                     | 0                | GWM STEED<br>RENALIET TRIB                                            | FR           |                  | 15<br>14                   |                                                                                                    | 23<br>17                   | 23                         |  |

#### 5. Stock By Series.

The Graph displays the top 15 stock by series.

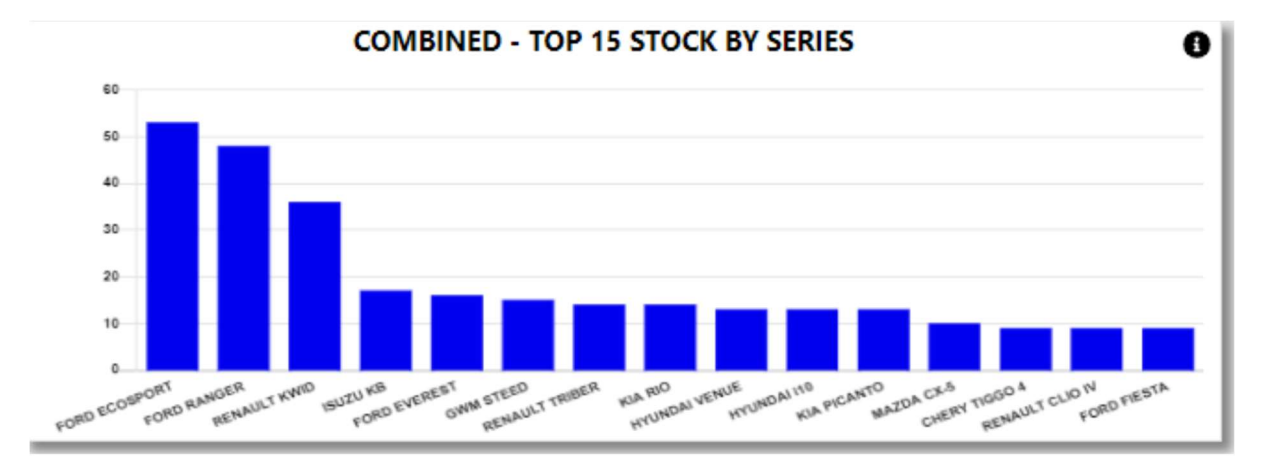

The Info icon will then display a graph with the details.

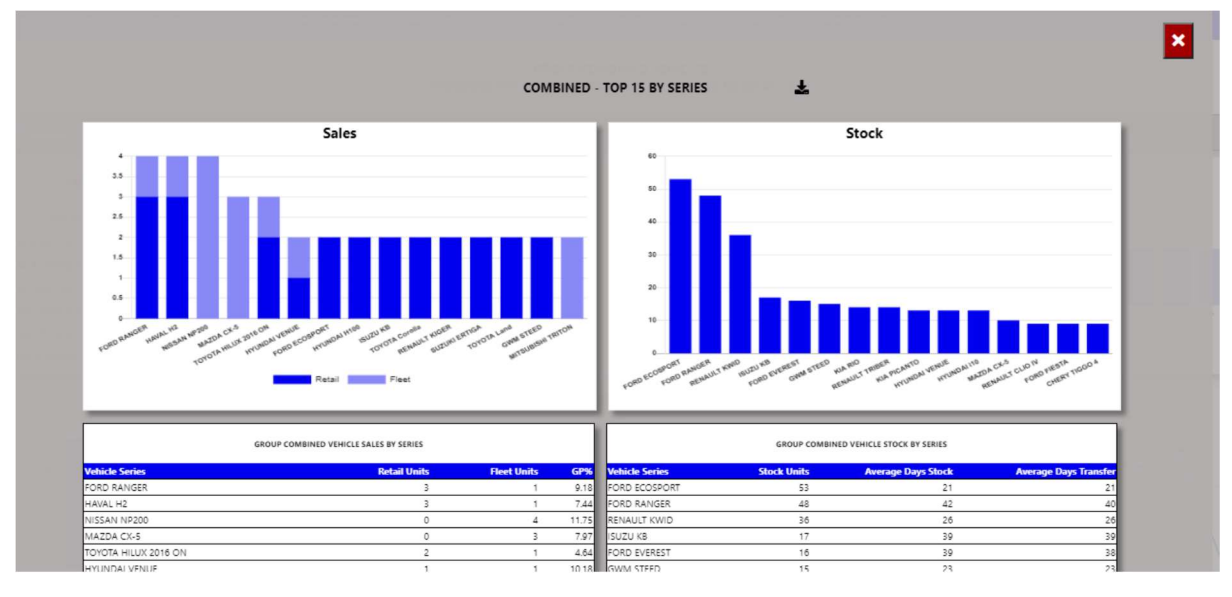

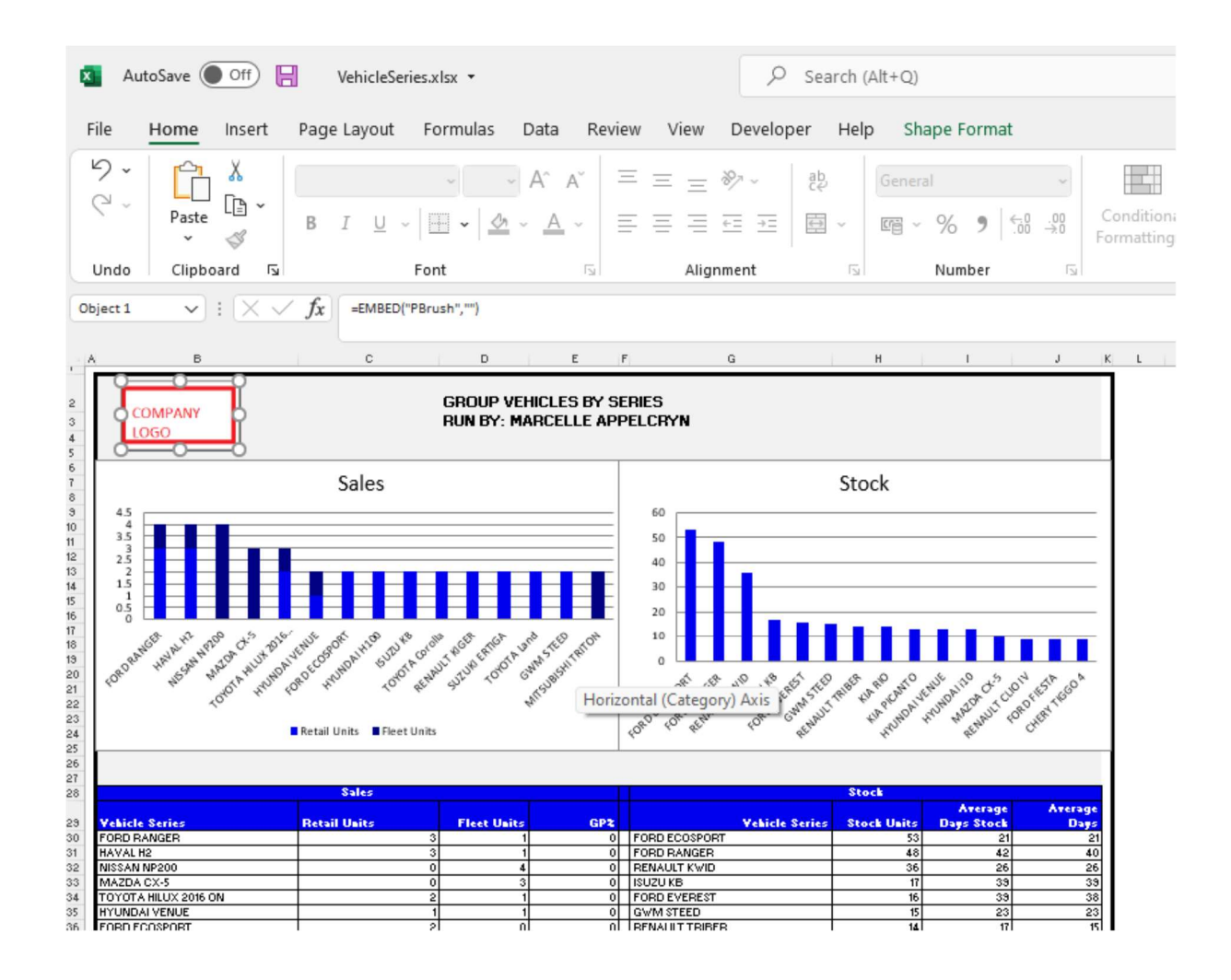

#### 6. Sales History.

The Graph 12-month units sales.

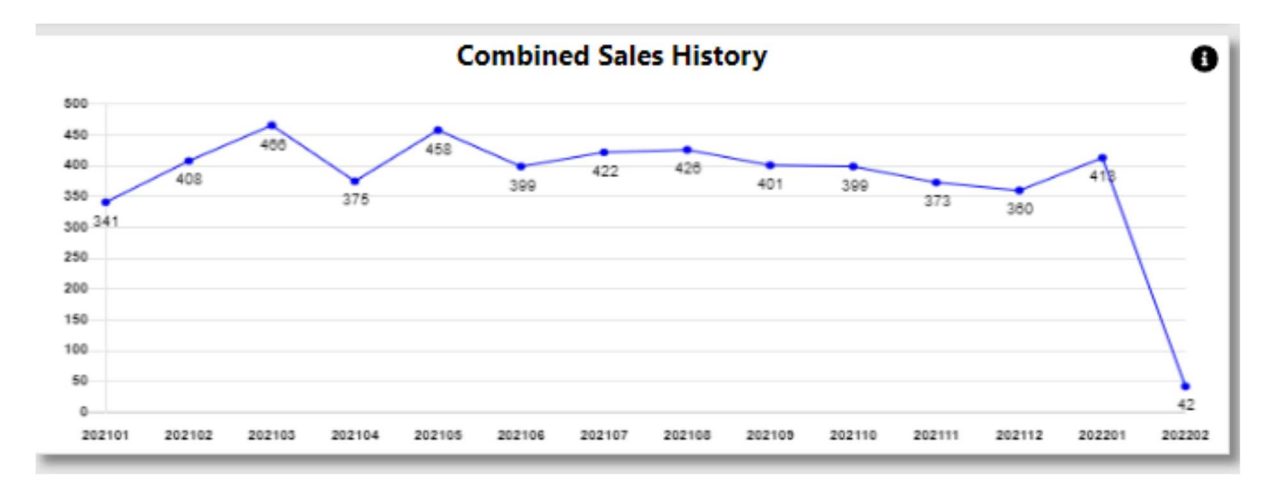

The Info icon will then display a graph with the details.

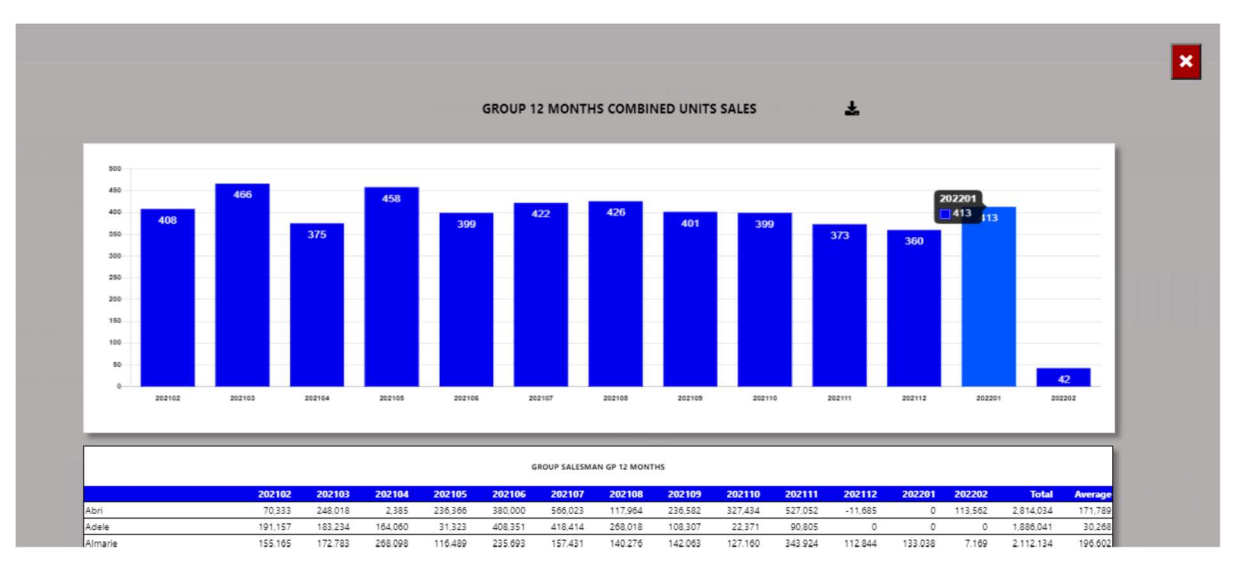

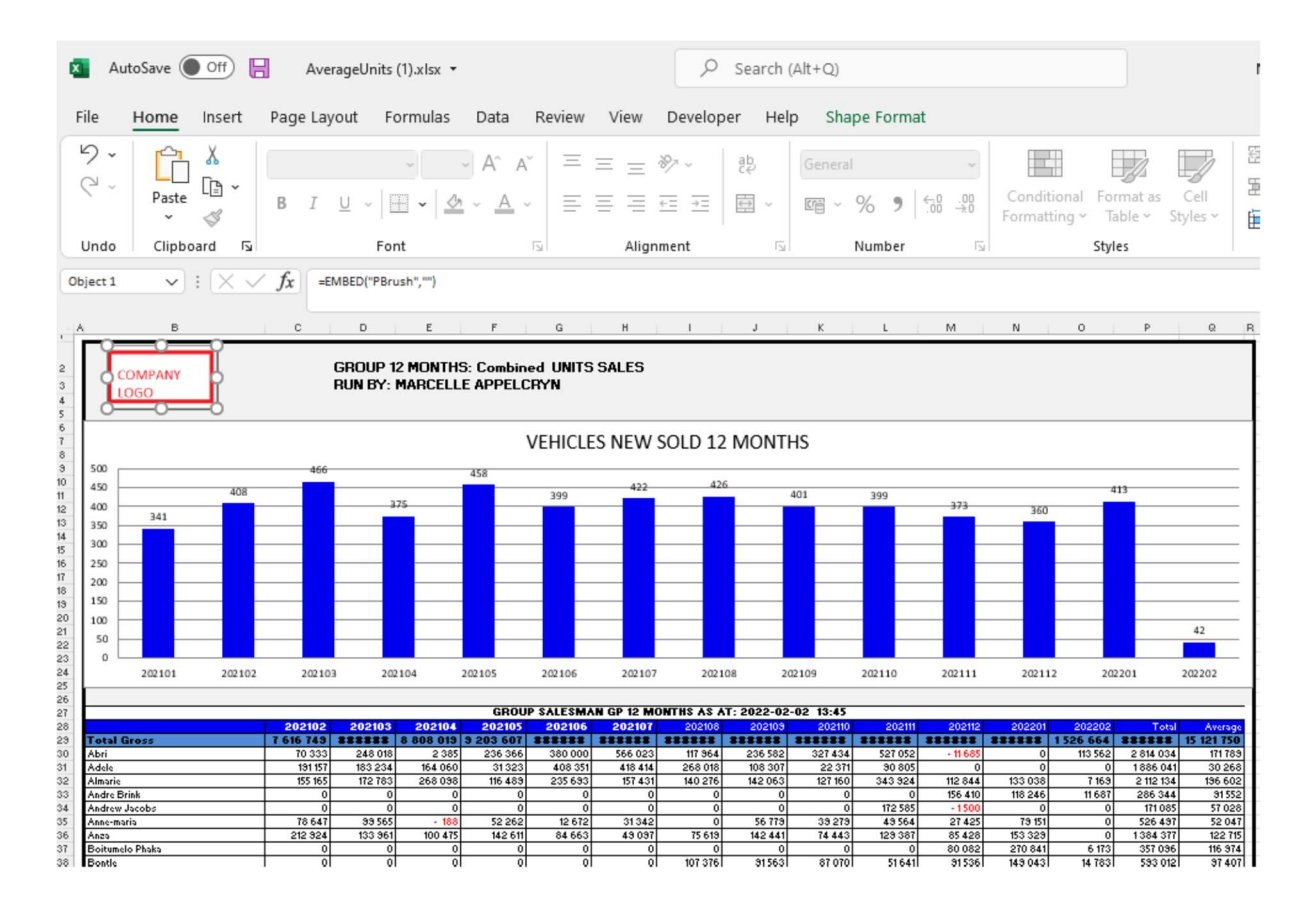

### 7. Salesman Gross Profits.

If User is set up Group, it will display the top 15 Salesman with highest gross profit. If branch is selected all salesman from that branch will display.

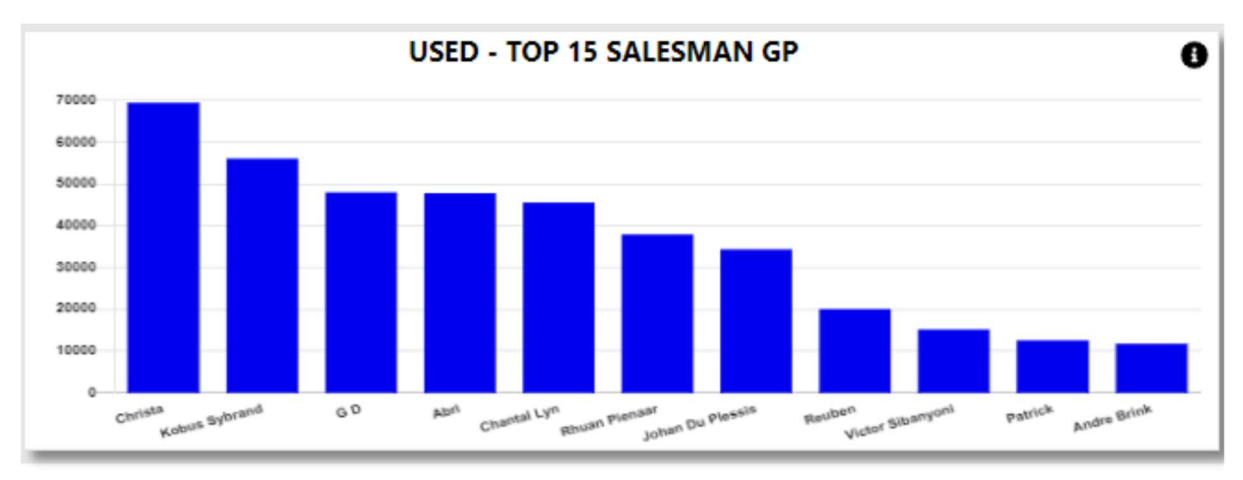

With the information Icon you can then drill down to Unit / Gross Profit per salesman for the last 12 months.

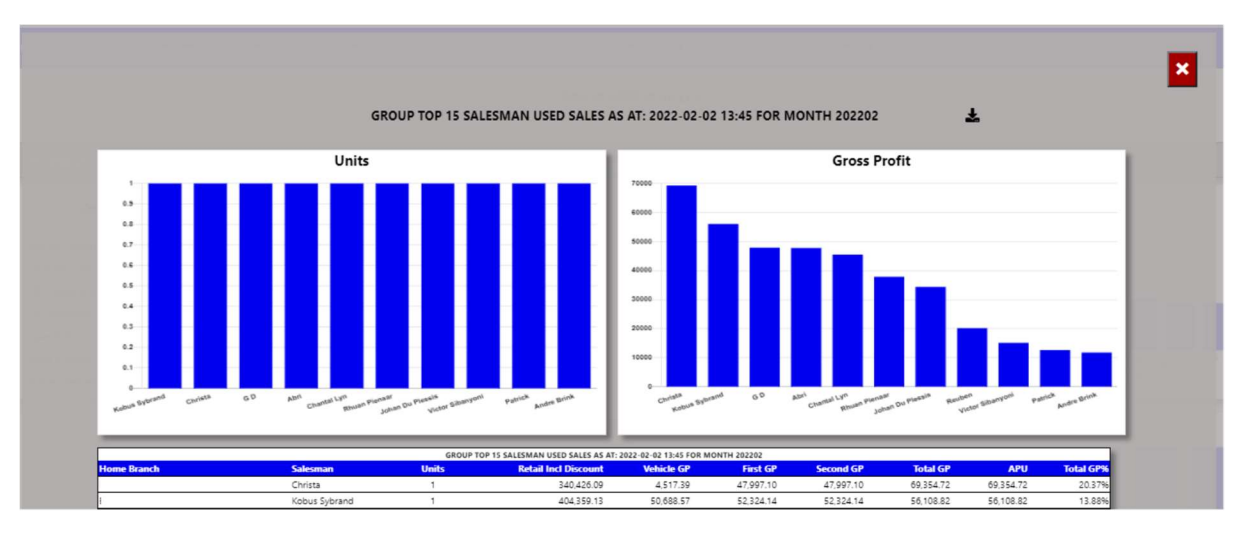

You can export the above view to excel including the graph and individual salesman details will export for the last 12 months.

#### 8. Salesman Average Per Unit.

If User is set up Group, it will display the top 15 Salesman with highest average per unit. If branch is selected all salesman from that branch will display.

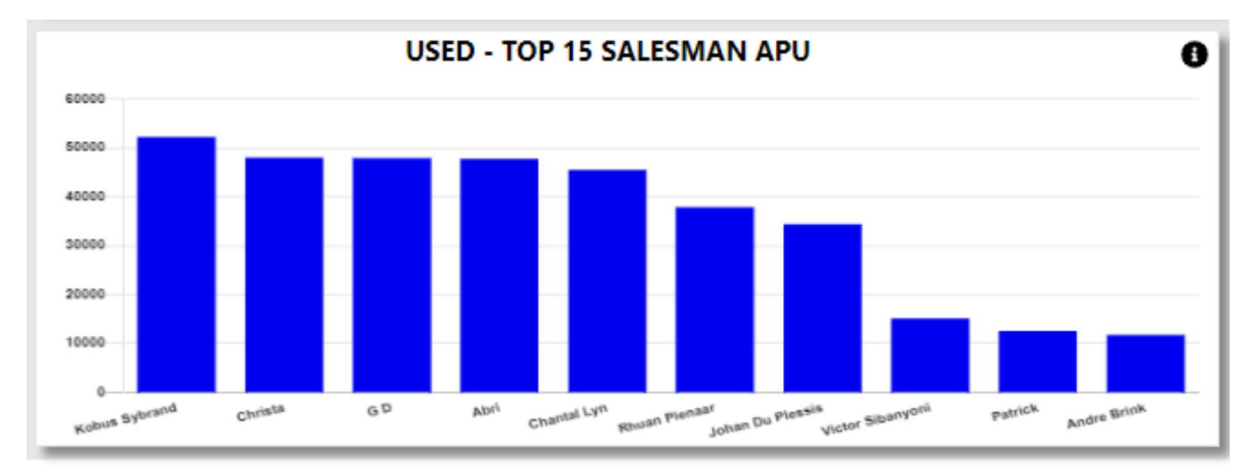

With the information Icon you can then drill down to Unit / Gross Profit per salesman for the last 12 months.

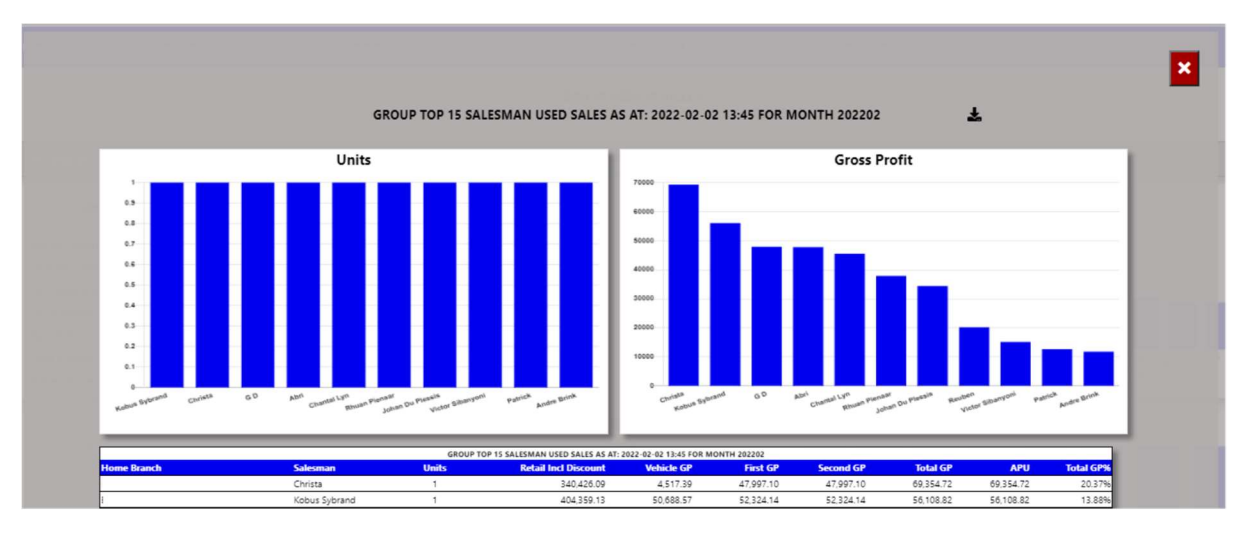

You can export the above view to excel including the graph and individual salesman details will export for the last 12 months.

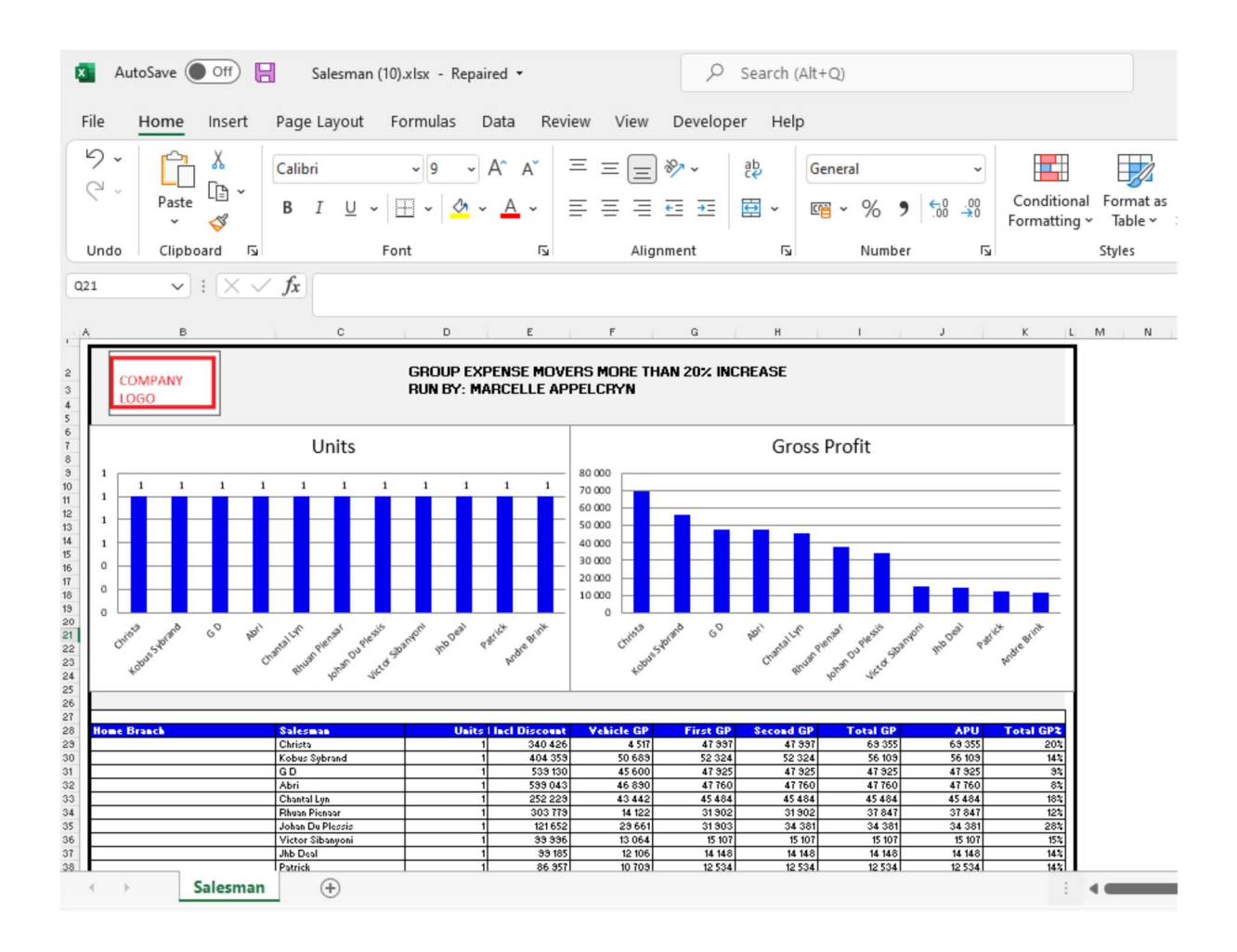